## NOMINE IN RUOLO PER L' A.S. 2021-22.

Questo anno le immissioni in ruolo dei candidati inseriti sia nelle graduatorie di merito dei concorsi (DDG n. 106/2016, DDG 85/2018, DDG n. 1546/2018, D.M. 40/2020 (fasce aggiuntive) e D.D. 510/2020), sia da GAE ed eventualmente da GPS, <u>saranno espletate per via telematica</u>, tramite Istanze online in *"turni di nomina"* che prevedono la scelta della provincia, della classe di concorso e del tipo di posto. Successivamente si procederà alla scelta della scuola.

La suddetta procedura sarà usata anche le immissioni ruolo di tutti i profili del personale ATA (verrà attivata, presumibilmente verso la metà del mese di luglio).

Resta escluso il personale educativo per il quale saranno fornite successive istruzioni.

La "*funzione*" non è stata ancora attivata perchè si è in attesa della pubblicazione dei Decreti ministeriali con i contingenti e delle istruzioni operative.

Per il personale interessato, si consiglia la lettura della guida specifica presente su Istanze online e di prestare attenzione agli avvisi che saranno pubblicati giornalmente dagli Uffici scolastici Regionali e provinciali.

Di seguito si riporta "*uno stralcio della guida*" ove sono sintetizzati i passi da compiere per completare correttamente il procedimento di presentazione della domanda:

1. Accedere alla pagina principale delle "Istanze online" e cercare l'istanza:

| Riferimenti normativi e scadenze amministrativ | e                    |
|------------------------------------------------|----------------------|
| Assistenza Web                                 |                      |
| 🔹 Istruzioni per la compilazione               |                      |
|                                                |                      |
|                                                | Vai alla compilazion |

## 2. Vai alla compilazione.

L'utente troverà le indicazioni su quali sono i turni di convocazione ai quali può partecipare, il periodo nel quale può inoltrare la domanda e lo stato delle domanda. L'utente dovrà compilare tutte le domande, pena il trattamento d'ufficio per i turni per i quali non presenterà domanda.

Per accedere alle varie domande attive bisogna cliccare su 'accedi'

| Ş   | Espressione preferenze provincia - Classe di<br>concorso/Tipo posto |         |                      |                          |                 |             |  |
|-----|---------------------------------------------------------------------|---------|----------------------|--------------------------|-----------------|-------------|--|
| Ele | enco                                                                | Turni   |                      |                          |                 |             |  |
| C   | Canale                                                              | Regione | Turno                | Periodo<br>presentazione |                 | STATO       |  |
|     | GM                                                                  | LAZIO   | - DOMANDE POLIS - GM | 22/07/2020<br>04/08/2020 | turno<br>Chiuso | INOLTRATA   |  |
| (   | GAE                                                                 | LAZIO   | - DOMANDE POLIS-GAE  | 25/07/2020<br>25/07/2020 | TURNO<br>CHIUSO | INOLTRATA   |  |
|     | GAE                                                                 | LAZIO   | - DOMANDE POLIS      | 06/08/2020<br>07/08/2020 | Accedi          | DA INSERIRE |  |

3. Aggiornare, se necessario, i dati precedentemente inseriti (utilizzando la funzione "Modifica")

4. Inserire, se necessario, i documenti da allegare contestualmente alla domanda

5. Inoltrare la domanda (utilizzando la funzione "inoltra").

L'inoltro deve avvenire entro la data indicata come termine ultimo per la presentazione delle domande. Al momento dell'inoltro, il sistema crea un documento in pdf, che viene inserito nella sezione "*archivio*". A garanzia del corretto completamento dell'operazione, dopo l'inoltro della domanda, il candidato può effettuare le seguenti operazioni:

1. Verificare la ricezione di una mail contenente la conferma dell'inoltro e la domanda in formato .pdf

2. Verificare che accedendo in visualizzazione sull'istanza, la stessa si trovi nello stato "inoltrata"

3. Accedere alla sezione "*archivio*" presente sulla Home Page personale di Istanze online e verificare che il modulo domanda contenga tutte le informazioni

Dopo l'inoltro della domanda, i dati presenti nel PDF potranno essere modificati solo previo annullamento dell'inoltro. Il candidato dovrà quindi procedere all'annullamento tramite apposita funzionalità, modificare i dati e provvedere ad un nuovo inoltro.